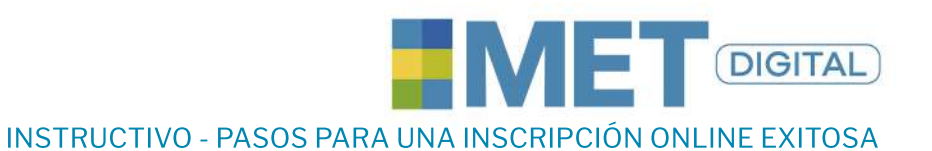

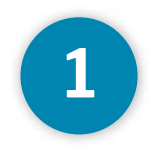

### Elige la sede y fechas en donde quieres presentar tu examen:

#### FECHAS MET DIGITAL 2021

+ BOGOTĂ - CHAP/NERO

+ BOGOTÁ - SEDE NORTE

EDELLIN

BARRANQUILLA

### Consultar fechas aquí

\*Es necesario realizar la inscripción **7 días hábiles antes de la fecha** que deseas presentar el examen.

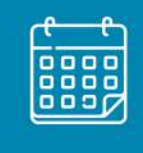

### **MULTI** LINGUA

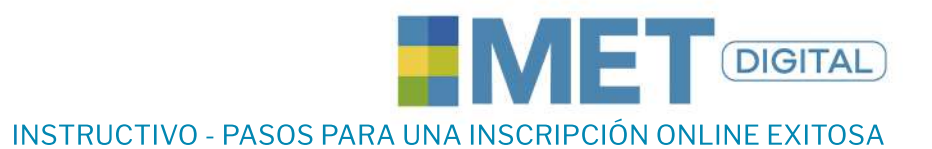

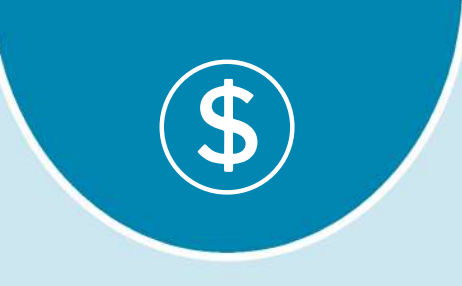

## 2

### Realiza el pago respectivo

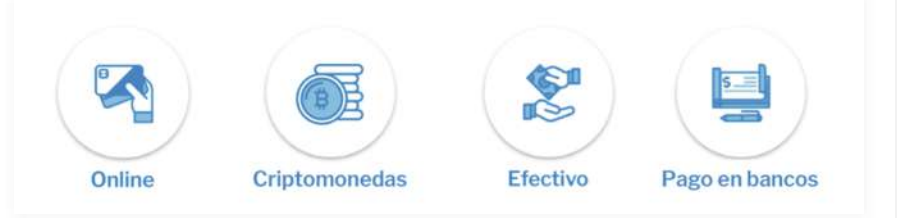

### Pago en sedes

- Directamente en nuestras sedes en **Bogotá** (efectivo, tarjeta), **Medellín** (efectivo)

### Pago en bancos

- En la cuenta corriente Colpatria 4601006702 a nombre de Víctor Hugo Rodríguez (Consignaciones fuera de Bogotá deben adicionar un recargo por transacción a nivel nacional por valor de 12.000 COP)
- Transferencia a Bancolombia haz click aquí

### **Pago Criptomonedas**

- Transferencia por medio de Binance haz click aquí
- Transferencia por medio de Localbitcoins A la dirección /

### **Pago online**

- haz click aquí

\*El pago del examen debes realizarlo **7 días hábiles antes de la fecha del examen** oficial, junto con la documentación y activación de cuenta en la plataforma para presentar el examen, de lo contrario no podrás presentarlo en la fecha deseada.

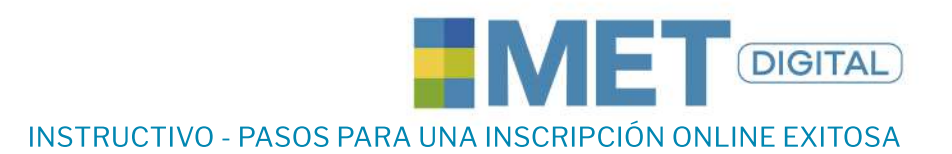

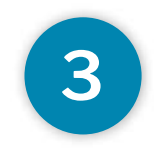

### Envía la documentación solicitada

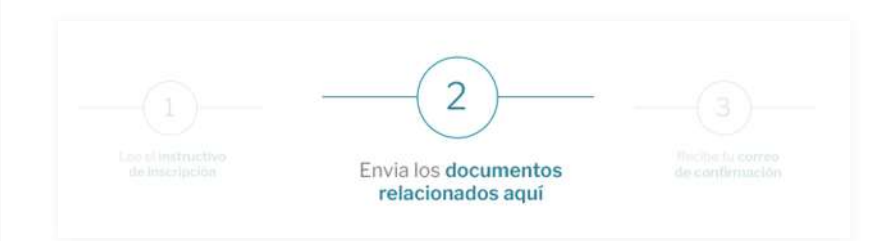

- Llena todos los **datos solicitados en el paso 2** de documentación relacionados

### Importante

- Asegúrate de tener tu cédula vigente, no se aceptan documentos en trámite como contraseñas ni cédulas de extranjería.
- El día del examen te debes presentar con el documento registrado.
  Si presentas otro no podrás presentarlo ni aplicar a la devolución del dinero.

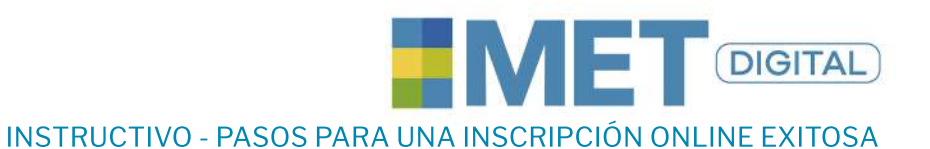

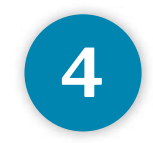

### Confirma la creación de tu cuenta

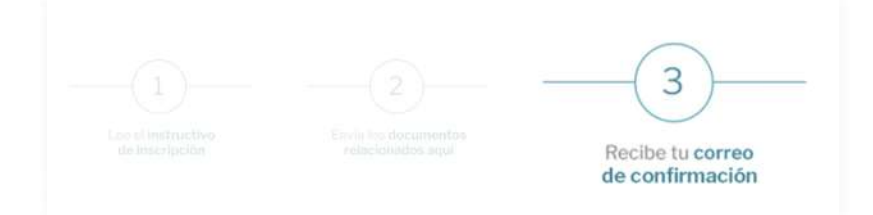

**Consulta el pdf del paso 3** de confirmación del correo, en donde conocerás cómo deberás activar tu cuenta.

Recuerda **revisar en tu correo la bandeja de entrada o spam**, a fin de realizar una activación de cuenta exitosa, de lo contrario no podrás presentar tu examen.

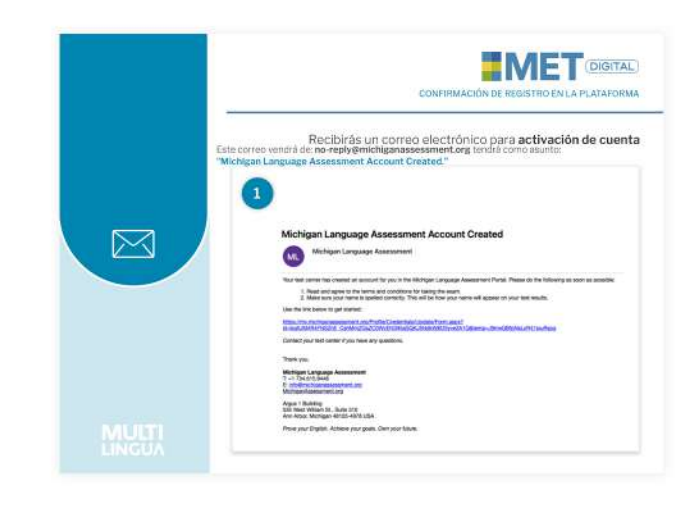

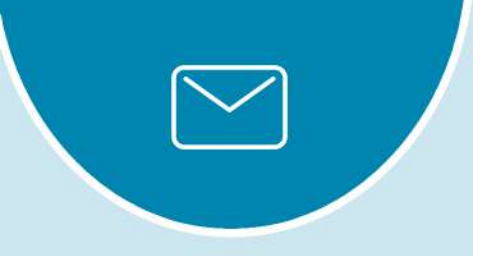

# MULTI

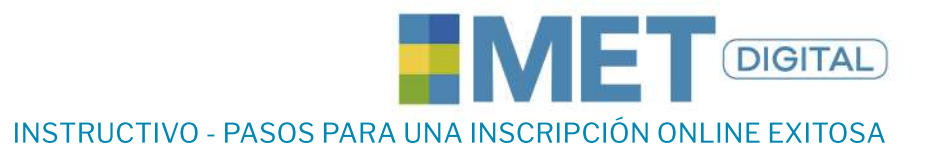

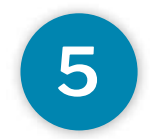

### Realiza tu examen

Llega con mínimo 15 minutos de antelación.

El día del examen debes asistir con el **documento registrado en la inscripción**. Si enseñas otro no podrás presentarlo ni aplicar a la devolución del dinero.

Asegúrate de tener **documentos vigentes**, no se aceptan documentos en trámite como contraseñas ni cédulas de extranjería.

Dispón de un tiempo de **tres horas y media** aproximado para la presentación del examen.

**Ingresa el pin** que te indica el funcionario de Multilingua para dar inicio al examen.

**Responde cada pregunta** con calma y teniendo en cuenta los tiempos de cada sección.

Una vez termines, espera los resultados.

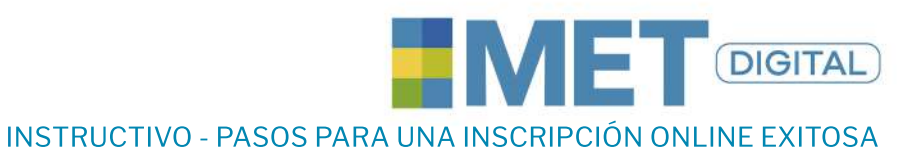

## 6

### Consulta tus resultados

Para consultar tus resultados ingresa a la pág. de Multilingua **sección Met Digital** y dentro de la información encontrarás el siguiente botón

|                                                                                                    | 0 A 26                                                                                             | 27 A 39                                                                                                    | 40 A 52                                                                                      | 53 A 63                                                                                        | 64 A 80                                                                               |
|----------------------------------------------------------------------------------------------------|----------------------------------------------------------------------------------------------------|----------------------------------------------------------------------------------------------------|----------------------------------------------------------------------------------------------|------------------------------------------------------------------------------------------------|---------------------------------------------------------------------------------------|
| C1                                                                                                    |                                                                                                    |                                                                                                    |                                                                                              |                                                                                                |                                                                                       |
| B2                                                                                                    |                                                                                                    |                                                                                                    |                                                                                              |                                                                                                |                                                                                       |
| B1                                                                                                    |                                                                                                    |                                                                                                    |                                                                                              |                                                                                                |                                                                                       |
| A2                                                                                                    |                                                                                                    |                                                                                                    |                                                                                              |                                                                                                |                                                                                       |
| Below A2                                                                                                  |                                                                                                    |                                                                                                    |                                                                                              |                                                                                                |                                                                                       |
| ET no tiene<br>áximo 80 pa<br>cciones. Lo<br>intidad de f                                                 | una nota r<br>ara cada se<br>s puntajes<br>allos o acie                                            | nínima de ap<br>cción y un p<br>no represen<br>ertos. El repo                                                   | probación. R<br>untaje acum<br>tan un porc<br>prte brinda p                                  | ecibes un pr<br>nulado de to<br>entaje ni mu<br>puntajes alir                                  | untaje de<br>das las<br>lestran la<br>neados con los                                  |
| ET no tiene<br>áximo 80 pa<br>ecciones. Lo<br>intidad de f<br>veles del M<br>as no así pa<br>veles difere | una nota r<br>ara cada se<br>s puntajes<br>allos o acie<br>arco Comú<br>ra el punta<br>entes en ca | nínima de ap<br>cción y un p<br>no represen<br>ertos. El repo<br>in Europeo p<br>ije total, ya o<br>da sección. | probación. R<br>untaje acum<br>tan un porc<br>prte brinda p<br>para cada se<br>que existen o | ecibes un pr<br>nulado de to<br>entaje ni mu<br>puntajes alir<br>cción del exa<br>candidatos c | untaje de<br>das las<br>lestran la<br>neados con los<br>amen solamer<br>que presentan |

Dándole clic en el botón te remitirá a la plataformade Michigan **ingresando en tu cuenta** podrás visualizar los resultados de la siguiente forma:

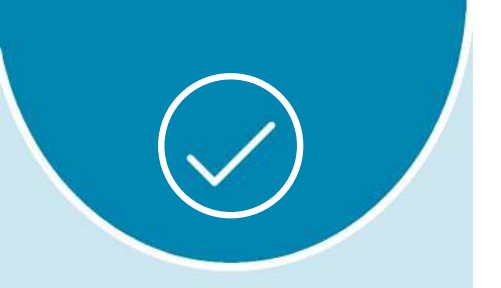

# 

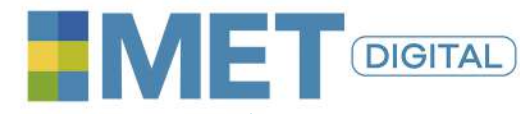

### INSTRUCTIVO - PASOS PARA UNA INSCRIPCIÓN ONLINE EXITOSA

### Ingresa al link de YOUR RESULTS

| Andres Niverus | Regulatoration<br>Inconstanting |
|----------------|---------------------------------|
| 1 A            | [] Results                      |

Ingresa a la opción de VIEW para visualizarlos

| • · · · · · · · · · · · · · · · · · · · |                |
|-----------------------------------------|----------------|
|                                         |                |
|                                         |                |
|                                         |                |
| View                                    | r Barta (Data) |
| 1 10 - 0 1941 1                         |                |

Revisa tus resultados y elige la opción de descarga de tu preferencia

|                   | CHIGAI<br>BUAGE ASSESS | Ment Antes                                                              | Brenn Legent |
|-------------------|------------------------|-------------------------------------------------------------------------|--------------|
| 1 mile 20         | (Online)               |                                                                         |              |
| Your Resu         | lts                    |                                                                         |              |
| New Repults       |                        |                                                                         |              |
| -                 | a series a materia tra | -                                                                       |              |
| Part Results.     |                        |                                                                         |              |
| Farm Type -       | The Date               | Action                                                                  | -            |
| MET               | 10/22/2021             | View 1 Share Result / Described Score Report - Described Rotal Sections |              |
|                   |                        |                                                                         |              |
| C 2011 Without In |                        |                                                                         |              |

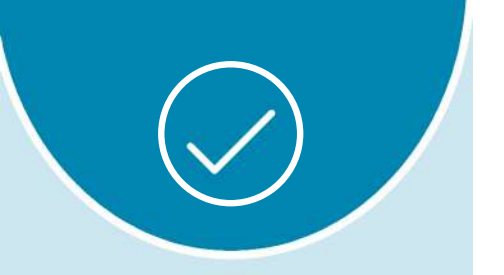

# 

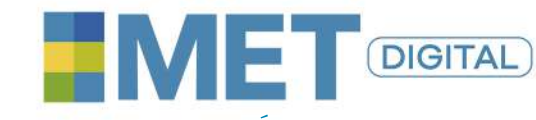

### INSTRUCTIVO - PASOS PARA UNA INSCRIPCIÓN ONLINE EXITOSA

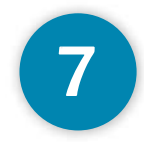

### ¿Cómo **repetir una habilidad** de tu examen **MET Digital?**

Si tomaste las 4 habilidades, cuentas con **48 horas posterior a la presentación** para confirmar si deseas repetir una sección en particular (sólo podrás repetir **Listening ó Reading ó Writing**) y podrás realizar el pago de la sección (Valor de sección a repetir: 160.000).

Para confirmación de sección se requiere remitir el soporte de pago a **metdigital@multilingua.edu.co** dentro de las **48 horas posterior a la presentación del examen.** 

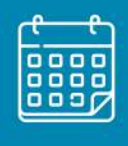

### **MULTI** LINGUA